# زكرم صيخرت ءاطخأ فاشكتسأ لمعلا ريسو تالاح ءاطخأ فاشكتساو اهحالصإو

# تايوتحملا

<u>ةمدق مل ا</u> <u>قيساسألا تابلطتملا</u> <u>تابلطتملا</u> <u>ةمدختسملا تانوكملا</u> <u>ةيساسأ تامولعم</u> <u>تاەۋىرانىسلا</u> <u>ةقي،رطلا: Cisco Catalyst Center صيخرت ريدم ربع زامچلا صيخرت لييچست :1 ويرانيسلا</u> ةمىدق ل لمع ريس :<u>Cisco Catalyst زكرم صيخارت ريدم ربع زامجل ا صيخرت ليجست :2 ويرانيسلا</u> <u>CSLU ريْراقْت</u> <u>قى ساس ألما تابل طتملا</u> <u>Cisco نم Catalyst زكرم</u> <u>ةكېشال زامج</u> <u>قېرەاظلا تاباسچلا نېب صيخرتلا لېچرت 3 وېرانېسلا</u> <u>قېڭذلا تاباسجلا نېب صېخرتلا لېجرت 4 وېرانېسلا</u> <u>SSM لامت اعضو ري يغت :5 ويراني س لا</u> <u>Cisco Catalyst زكرم عم "يكذلا باسحلا" جمد :6 ويراني ساا</u> <u>م يخرتانا يوتسم ري يغت:7 ويرانيسانا</u> <u>ةلص تاذ تامولعم</u>

# ةمدقملا

متي يتلا ةفلتخملا Cisco Catalyst Center صيخرت تاهويرانيس دنتسملا اذه فصي رركتم لكشب اهتهجاوم.

# ةيساسألا تابلطتملا

تابلطتملا

دنتسملا اذهل ةصاخ تابلطتم دجوت ال.

ةمدختسملا تانوكملا

ةنيعم ةيدام تانوكمو جمارب تارادصإ ىلع دنتسملا اذه رصتقي ال.

ةصاخ ةيلمعم ةئيب يف ةدوجوملا ةزهجألا نم دنتسملا اذه يف ةدراولا تامولعملا ءاشنإ مت.

تناك اذإ .(يضارتفا) حوسمم نيوكتب دنتسملا اذه يف ةمدختسُملا ةزهجألا عيمج تأدب رمأ يأل لمتحملا ريثأتلل كمهف نم دكأتف ،ليغشتلا ديق كتكبش.

# ةيساسأ تامولعم

صيخرتلا ريدم لمع ريس مادختسإ ةيفيك لوح ةوطخب ةوطخ ليصافت دنتسملا اذه مدقي ليحرتو ،زاهجلا صيخرت ليجستل (DNA زكرم مساب اقباس فورعملا) Cisco Catalyst زكرمل ليحرتو ،زاهجلا تاباسحلا نيب صيخرتلا.

# تاەويرانيسلا

ا ويرانيسلا Cisco Catalyst Center: صيخرت ريدم ربع زاهجلا صيخرت ليجست 1 ويرانيسلا ةميدقلا ةقيرطلا

ربع وأ لوؤسملا دامتعا تانايب ربع Cisco Catalyst Center ىلإ لوخدلا ليجستب مق 1. ةوطخلا زيمتم لوؤسم تازايتما يذ صصخم رود.

.صيخرتلا ةرادإ < تاودأ ددحو رجربمه ىلإ لقتنا .2 ةوطخلا

## Cisco DNA Center

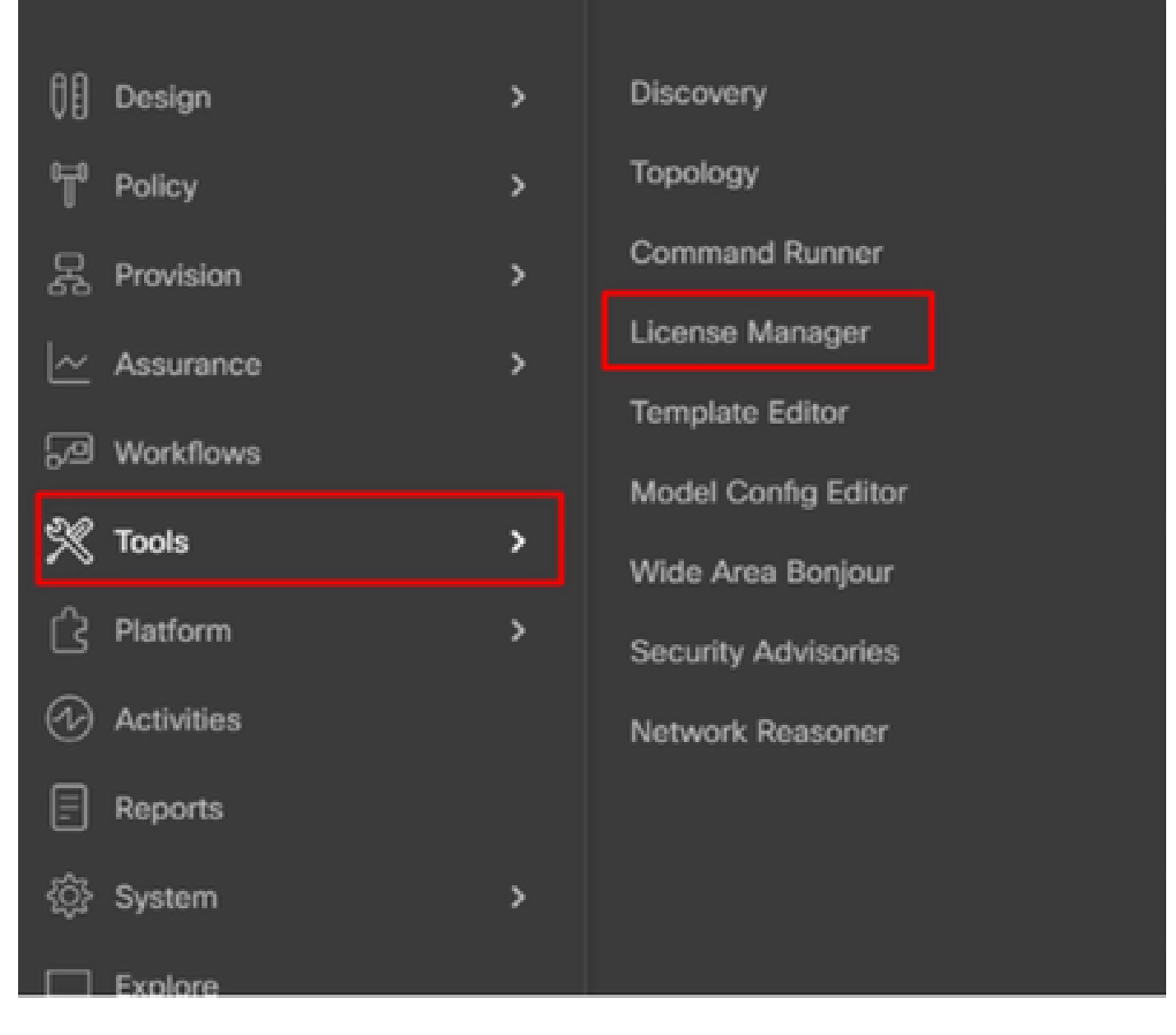

لودجلا لالخ ريرمتلاب مق وأ ةيفصتلا رايخ مدختساو ةزهجأ بيوبتلا ةمالع ددح .3 ةوطخلا اهتاصيخرت ليجست ديرت يتلا ةزهجألا ىلع روثعلل.

| ≡ 🚓 DNA Center                        | Tools / License Manager                                                                      | * Q @ © Q   A #                                   |
|---------------------------------------|----------------------------------------------------------------------------------------------|---------------------------------------------------|
| Overview Licenses Devices             | Reporting Sync Status                                                                        |                                                   |
| Q Search Herarchy                     | A Some of your license compliance requirements have not been m                               | et. Lean nove.                                    |
| v 0 Guest                             | 💡 Glob                                                                                       | al                                                |
| Unassigned Devices     At Advant text | Three (3) Information Alerts on this page. Expand to see details.                            | ж                                                 |
| > ih AdhjubGL<br>> ih Anna1           | Devices (15)                                                                                 | 0                                                 |
| > ilt Australia                       | License Level - All V                                                                        |                                                   |
| ) A Bahau Tent                        | $\bar{Q}_{\rm c}$ . Filter by Device Name. Use column filters to filter by other attributes. | Υ.                                                |
| oli Gautani<br>oli Gautani-Test       | 1 Selected Actions v T Upload CSV                                                            | 🛞 Recent Taska - Aniat Ger 18, 2023 (248-PM - 🕃   |
| > ill India                           | Device Name Device Family                                                                    | IP Address Device Series                          |
| > de Mexico<br>> de test27            | C3750X-687-5-pod-1482.cisce.com ;: Switches                                                  | and Hubs 10.197.214.99 Cisco Catalyst 3750 Series |
| A 1551                                | WS-C1850-447-6 11 Switches                                                                   | and Hubs 192,168.0.1 Cisco Catalyst 3850 Series   |

ةرادإ < تاءارجإ رتخأ مث ،ەصيخرت ليجست ديرت زاەج لك راوجب رايتخالاا ةناخ ددح .4 ةوطخلا ليجستلا < يكذلا صيخرتلا.

| ≡ 🚓 DNA Center                                                       | Tools / License Manager 🗘 Q                                                                                                    | 0 0 0   A 🖛                  |
|----------------------------------------------------------------------|----------------------------------------------------------------------------------------------------|------------------------------|
| Overview Licenses Devices                                            | Reporting Sync Status                                                                                                    |                              |
| Q Search Herarchy                                                    | A Some of your license compliance requirements have not been met, Learn more.                                                                                                    |                              |
| ~ 0 Slobal                                                           | 💡 Giobal                                                                                                    |                              |
| <ul> <li>O Unassigned Devices</li> <li>&gt; db Absar tent</li> </ul> | Three (1) Information Alerts on this page. Expand to see details.                                                                                                    | ×                            |
| > di Adrustit.<br>> di Anal<br>> di Anal                             | Devices (15)                                                                                                    | ٥                            |
| ul DNAC-SWM<br>> @ Diates Test                                       | Q. Filter by Device Name. Use column filters to filter by other attributes.                                                                                                    | $\nabla$                     |
| ull Gautani<br>Ul Gautani-Teot                                       | 1 Selected Actions A IT Uplead CSV 🛞 Recent Tasks                                                                                                    | Au et. Ont 18, 2023 3.48 PM  |
| > dit India<br>> dit Maxico                                          | Charge License     Charge License     Charge L | Cevier Series                |
| > @ test27<br>@ TEST                                                 | Manage Smart License ) Register                                                                                                    | Unde Catalyst 2750 Series !  |
| and 120001                                                           | Manage Licence Reservation > Deregister                                                                                                    | Cisce Catalyst 3850 Series I |
|                                                                      | Deposit Traditional Licenses 27 Switches and Hubs 10.88.134.47                                                                                                    | Cisco Catalyst 3850 Series I |

ةعباتم قوف رقناو ةلصلا يذ صيخرتلا عاديا متي ثيح يرهاظلا باسحلا رتخأ .5 ةوطخلا.

#### SMART ACCOUNT

| Name | Cisco Systems, TAC    | Domain            | tac.cisco.co | om                       |                              |        |
|------|-----------------------|-------------------|--------------|--------------------------|------------------------------|--------|
| Q    | Search Table          |                   |              |                          |                              |        |
|      | Name *                | Cisco DNA License | Count        | Description              |                              |        |
| 0    | Bangalore DNAC<br>TAC | 0                 |              | DNAC TAC-<br>deposited h | POD's Device License<br>ere. | is are |
| 0    | NMS                   | 0                 |              |                          |                              |        |
|      |                       |                   |              |                          |                              |        |
|      |                       |                   |              |                          |                              |        |
|      |                       | Showing           | 2 of 2       |                          |                              |        |
|      |                       | Cancel            | C            | ontinue                  |                              |        |

.اقحال وأ ةرشابم هقيبطت متيس رييغتلا ناك اذإ ام Cisco Catalyst زكرم بلطي .6 ةوطخلا ديكأت رقناو بوغرملا رايخلا رتخأ.

# Register Smart License

Registering 1 device(s) to Bangalore DNAC TAC

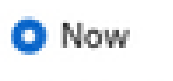

Later

Task Name\*

License mode update

Cancel

Confirm

### زكرم صيخارت ريدم ربع زاهجلا صيخرت ليجست :2 ويرانيسلا Cisco Catalyst: ريراقت لمع ريس CSLU

- On DNA Center release 2.2.1.0 and devices running 17.3.2 or higher:
  - · Devices are no longer required to get registered with CSSM
  - License usage information will be stored in a secured location on the device
     RUM or Usage Reports
  - Now, Cisco DNA Center is going to pull the reports and upload it to CSSM
  - Uploads can be done periodically or on demand basis
  - · CSSM go through reports and make the respective updates on Virtual Account
  - After that, CSSM is going to sent and Acknowledge to DNAC if report is good
  - Finally, Cisco DNA Center is going to update the license status on GUI and on the Device itself
  - Cisco DNA Center can generate PDF reports for users

### ةيساسألا تابلطتملا

Cisco نم Catalyst زكرم

- ثدحألا تارادصإلاو 2.2.1.0 رادصإلا ىلع ليغشتلا ديق Cisco Catalyst زكرم نوكي نأ بجي.
- ىلع ارداق نوكي نأو CSSM ةباوبب لاصتالا ىلع ارداق tools.cisco.com. كان منوكي نأ بجي ىلإ لوصول
- CSLU لمع ريس قبطني ال .Catalyst Center ىلع حيحصلا SSM لاصتا عضو رايتخإ بجي دلع (يعانصلا رمقلا مداخ) Catalyst Center يلع (يعانصل رمقل مداخ) CSSM يلع
- و 5520 و 3504 :زرطالا) AireOS ةيكلسالالا مكّحتالا تادحو تالع CSLU لمع ريس قبطاني ال 8540).

ةكبشلا زاهج

- نأ بجيو ثدحأ رادصإ وأ Cisco IOS® XE 17.3.2 ىلع ليغشتلا ديق زامجلا نوكي نأ بجي ريرقتل ةتقؤملا ةركاذلا يف ةيفاك ةحاسم ميدل نوكي RUM.
- · زكرم نوكي نأ بجيو ەنيوكت مت يذلا netconf-yang جذومن ىلع زاەجلا يوتحي نأ بجي Cisco Catalyst ذفنم ربع زاەجلاب لاصتالا ىلع ارداق NetConf 830.

:ققحتلل

غناي-فتنوكتن sec | ضرعلا ليغشت

i. أمسق نمض NetConf ةملعم نيكمت بجي ،Cisco Catalyst Center ىلع زاهجلا فاشتكا ءانثأ دامتعالا تانايب. Ciaco DNA Center

Discover Devices

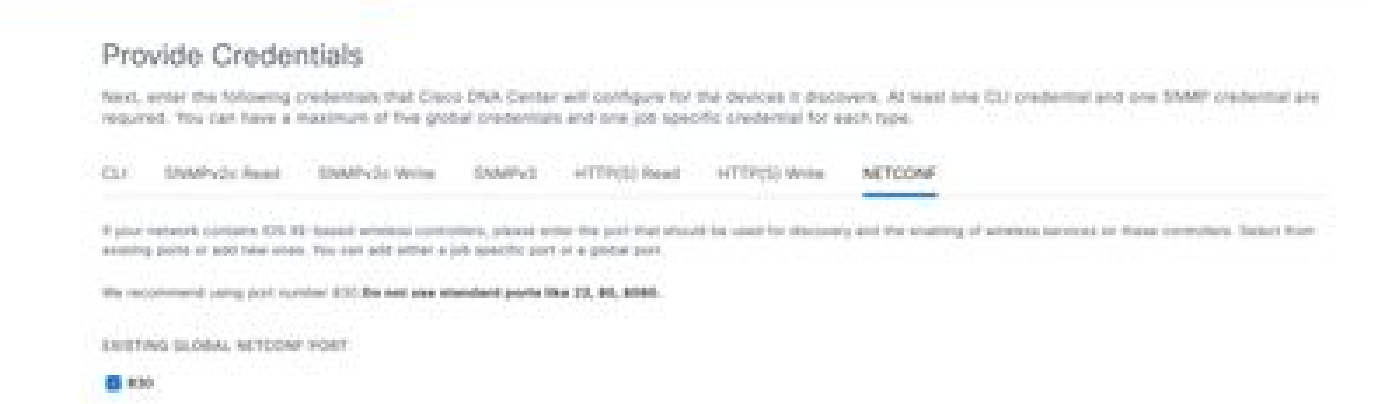

ii. ريرحت رايخلا مدختساف ،ةزهجألاا فاشتكا تقو يف NetConf ةملعملا نيكمت متي مل اذا نوزخم ىلع زاهجلا Cisco Catalyst Center دەنيكمتل.

| Edit Devic                             | e                                                                               |                                                                              |                                                                                                    |
|----------------------------------------|---------------------------------------------------------------------------------|------------------------------------------------------------------------------|----------------------------------------------------------------------------------------------------|
| Credentials                            | Management IP                                                                   | Resync Interval                                                              | Device Role                                                                                                    |
| SNMP*                                  |                                                                                 |                                                                              |                                                                                                    |
| SNMP Retr                              | ies and Timeout*                                                                |                                                                              |                                                                                                    |
| HTTP(S)                                |                                                                                 |                                                                              |                                                                                                    |
| . NETCONF                              |                                                                                 |                                                                              |                                                                                                    |
| Port                                   |                                                                                 |                                                                              |                                                                                                    |
| 830                                    |                                                                                 |                                                                              |                                                                                                    |
|                                        |                                                                                 | Hive                                                                         |                                                                                                    |
| NETCONI<br>Catalyst 900<br>to C9800 Se | with user privilege 15<br>IO series Switches and O<br>rries Wireless Controller | is mandatory for enabli<br>29800 Series Wireless<br>5 as the majority of dat | ng Wireless Services on Wireless capable devices such as<br>Controllers. The NETCONF credentials are required to connect<br>ta collection is done using NETCONF for these Devices. |

• كلذ متيو ،ةتبثملا SDN-network-infra-wan ةقثلا ةطقن ىلع زامجلا يوتحي نأ بجي زكرم قطساوب Cisco Catalyst.

:ققحتلل

show crypto pki trustPoint sdn-network-infra-iwan (نم ققحتلل TrustPoint)

اداەش راەظإ crypto pki verbose sdn-network-infra-iwan (اليصفت نم قىقى تەرەق تەن نەم قىقى تەرە)

:ةيلاتات اتاوطخ اب مقف ،SDN-network-infra-wan ةق ثالا قطقن تيبثت متي مل اذا •

ربع وأ لوؤسملا دامتعا تانايب ربع Cisco Catalyst Center ىلإ لوخدلا ليجستب مق 1. ةوطخلا زيمتم لوؤسم تازايتما يذ صصخم رود.

نوزځملا < ريفوت ددجو رجربمه یل| لقتنا .2 ةوطخلا.

تانايب عبتت < تاءارجإ قوف رقنا ،هيلع TrustPoint تيبثت ديرت يذلا زاهجلا ددح .3 ةوطخلا مادختسالا عبتت تادادعإ ثيدحت < مادختسالا.

| E Clace CNA Center                                                                |                                                                                            | Provision / Ne                | nwork Devices ( | Inventory         |                             |                      | hadan Ken Pay   | <b></b> 0.0           | 0 û                                      |
|-----------------------------------------------------------------------------------|--------------------------------------------------------------------------------------------|-------------------------------|-----------------|-------------------|-----------------------------|----------------------|-----------------|-----------------------|------------------------------------------|
| Inertony Pug and Pay Inver-                                                       | tory insights                                                                              |                               |                 |                   |                             |                      |                 |                       |                                          |
| Q Exercit Histority V                                                             | Configuration Push system.                                                                 | cross that have not been disc |                 | e, additional the | devices with NEXO           | ohit, and update the | Terrenetry Deck | inge with the 2 Parce | ×                                        |
| < di Gener                                                                        |                                                                                            |                               |                 | Cipbel            |                             |                      |                 |                       | 5 10                                     |
| <ul> <li>Orientational Devices</li> <li>- db Insta</li> <li>- db Insta</li> </ul> | Torical de<br>Faces Inventory -<br>Viter   © And Device Top :<br>Protects In VICE COLD   1 | Autors + ()   Take at         | t branced       |                   |                             |                      |                 | . sos mer 🖆 Bayant    | Chron                                    |
|                                                                                   | Dentre Name - 17 Ad                                                                        | formers image ()              | Reschaffing ()  | that there ()     | Manageratility ()           | Compliance ()        | Real Room       | 87m                   | (0,0,1,1,1,1,1,1,1,1,1,1,1,1,1,1,1,1,1,1 |
|                                                                                   | 🔳 🖉 - 1000-5-4 anno - 112.                                                                 | Provision ()                  | • Annotation    | 6144              | <ul> <li>Manaped</li> </ul> | • Non-Surgitari      |                 |                       | 64.8h.s                                  |
|                                                                                   |                                                                                            | Telenety                      | Enable Applicat | in Terrately      |                             |                      |                 |                       |                                          |
|                                                                                   |                                                                                            | Desira Replacement 3          | Disatra Applica | ine Talastary     |                             |                      |                 |                       |                                          |
|                                                                                   |                                                                                            | Stres 3<br>Songhanos 3        | Update Telenat  | y Settings        |                             |                      |                 |                       |                                          |

يلاتلا قوف رقناو نيوكتلل عفدلا ضرف ددح .4 ةوطخلا

| U | pdate Telemetry Settings     |                                                   |                                    | × |
|---|------------------------------|---------------------------------------------------|------------------------------------|---|
| 6 | Force Configuration Push ()  |                                                   |                                    |   |
|   | GLOBAL/INDIA/BANGALORE/BGL14 | 9500-1.dr.com<br>The following settings will be d | eployed during assignment to site. |   |
|   | 9500-1.dr.com                | Syslog Server                                     | Cisco DNA Center                   |   |
|   |                              | Netflow Collector                                 | Cisco DNA Center                   |   |
|   |                              | Cisco TrustSec (CTS) Credentials                  | Yes                                |   |
|   |                              | Wireless Streaming Telemetry                      | Yes                                |   |
|   |                              | SNMP Trap Receiver                                | Cisco DNA Center                   |   |
|   |                              | DTLS Ciphersuite                                  | Skipped                            |   |
|   |                              | AP Impersonation                                  | Enabled                            |   |
|   |                              | Cisco TrustSec (CTS) Credentials                  | Yes                                |   |
|   |                              | Syslog Level                                      | 6 - Information Messages           |   |
|   |                              | Controller Certificates                           | Yes                                |   |
|   |                              |                                                   |                                    |   |
|   |                              |                                                   |                                    |   |
|   |                              |                                                   |                                    |   |
|   |                              |                                                   |                                    |   |
|   |                              |                                                   |                                    |   |
|   |                              |                                                   |                                    |   |
|   |                              |                                                   |                                    |   |
|   |                              |                                                   | Cancel Next                        |   |

جاتنإلا ىلع رثؤي ال اذهو .قيبطت قوف رقناو نآلا ددح .5 ةوطخلا

| Update Telemetry Settings                                                                                                    | × |
|----------------------------------------------------------------------------------------------------|---|
| Now Cluster     Creates configuration preview     Creates preview which can be later used to deploy on selected devices. View status in Wark Items Tesk Name* Update Telemetry Settings Tesk |   |
|                                                                                                    |   |
|                                                                                                    |   |
| Cancel Back Apr                                                                                                    |   |

ذيفنتل ةيلاتلا تاوطخلا ذيفنتب مقف ،ةيساسألاا تابلطتملا ةفاك ءافيتسا مت اذإ ريراقتلا لمع ريس:

ربع وأ لوؤسملا دامتعا تانايب ربع Cisco Catalyst Center ىلإ لوخدلا ليجستب مق 1. ةوطخلا زيمتم لوؤسم تازايتما يذ صصخم رود.

### Cisco DNA Center

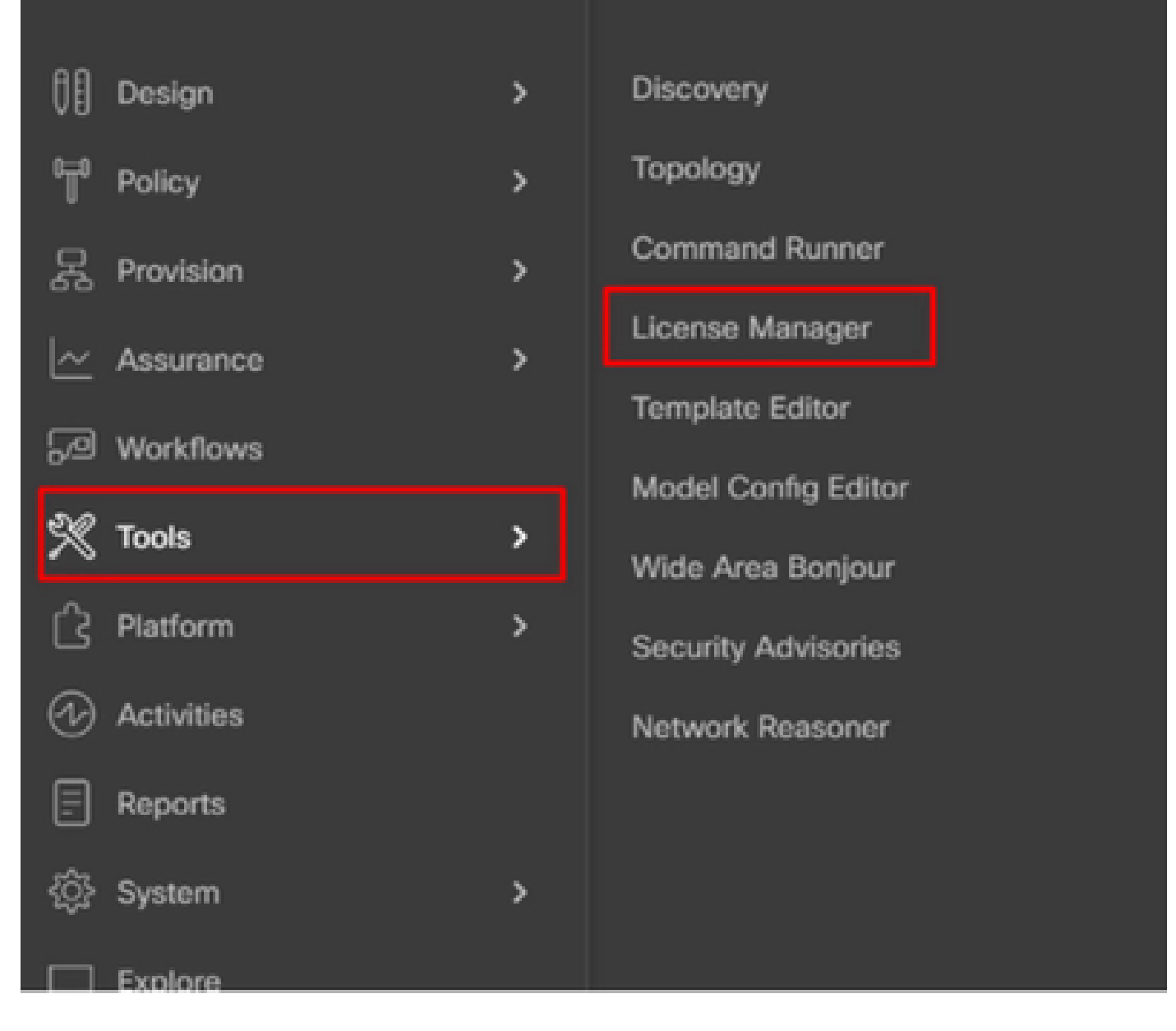

.صيخرتلا ةرادإ < تاودأ ددحو رجربمه ىلإ لقتنا .2 ةوطخلا

قوف رقنا ،يكذلا صيخرتلا قفاوت dashlet عقوم ددحو ريراقت بيوبتلا ةمالع ددح .3 ةوطخلا dashlet لمعلا ريس ليغشتل.

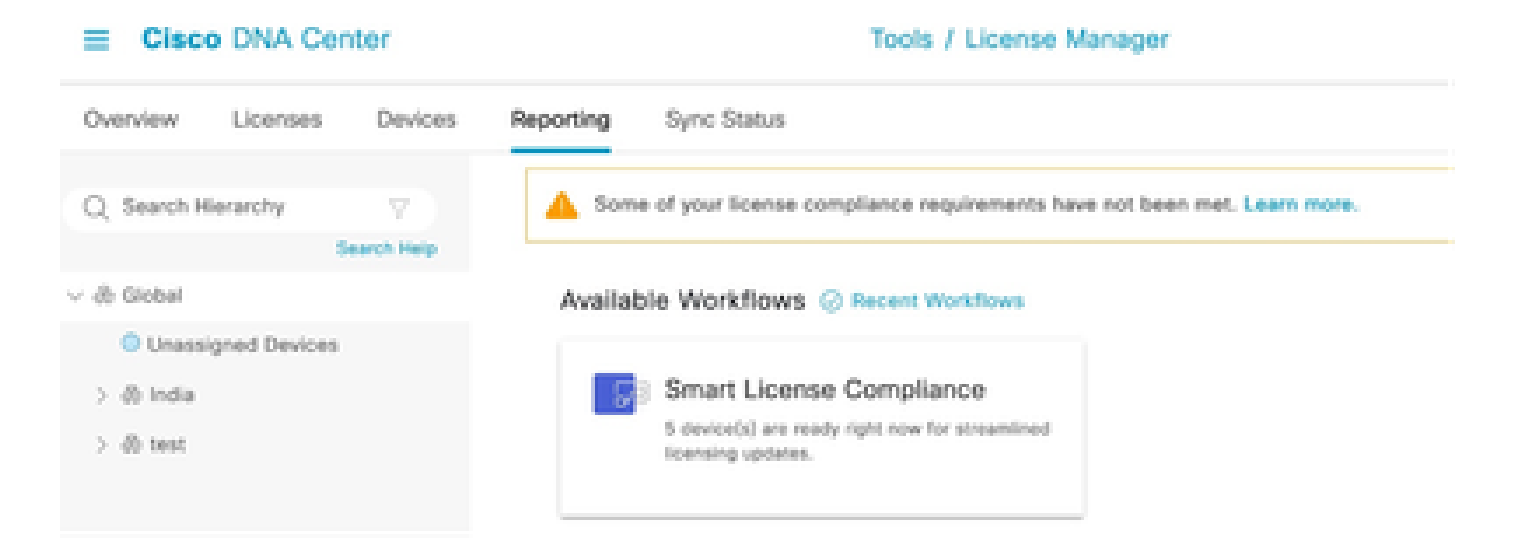

قوف رقناو زاهجلا صيخارت نيزخت متي ثيح يرهاظلا باسحلاو يكذلا باسحلا ددح .4 ةوطخلا يلاتارا.

| J  | Cisco DNA Center                                                                                                    | Smart License Comptiance                                                                                                    | 0.000 |
|----|----------------------------------------------------------------------------------------------------|----------------------------------------------------------------------------------------------------|-------|
|    | Select Smart Account                                                                                                    |                                                                                                    |       |
|    | Ohoose the Smart account or Wrisel Account<br>on utilized, you may associate devices by s                                                                                                    | int which these Network Devices will be associated with. If multiple accounts need to<br>the or by selection later.                                                                                                    |       |
|    | distribut hand"<br>Brankel an Occamber 12th 2000, k.10.51 Mer                                                                                                    |                                                                                                    |       |
|    | Salari Arrowski                                                                                                    |                                                                                                    |       |
|    | Smart Response                                                                                                    |                                                                                                    |       |
|    | Data Bystema, 1AC                                                                                                    |                                                                                                    |       |
|    | A Real Property in the second second s |                                                                                                    |       |
|    | Burgaton OSAC 18C                                                                                                    | w later and the second second s |       |
|    |                                                                                                    |                                                                                                    |       |
|    |                                                                                                    |                                                                                                    |       |
|    |                                                                                                    |                                                                                                    |       |
|    |                                                                                                    |                                                                                                    |       |
|    |                                                                                                    |                                                                                                    |       |
|    |                                                                                                    |                                                                                                    |       |
|    |                                                                                                    |                                                                                                    |       |
|    |                                                                                                    |                                                                                                    |       |
|    |                                                                                                    |                                                                                                    |       |
|    |                                                                                                    |                                                                                                    |       |
| a. |                                                                                                    |                                                                                                    | -     |

هب صاخلا صيخرتلا مادختسإ نع غالبإلا ديرت يذلا زامجلا رتخأ .5 ةوطخلا.

Smart License Compliance

#### Choose Sites and Devices

There are it network device(x) across several sites which are running IOS 17.3.2 or greater. You can choose to link all of them right now, or just a subset, if you con't link with the Caco Smart Software manager now, you may link at any time tater.

| A summaries and        |       |                              |                             |                                                   |               |                |               | 0 0                          |
|------------------------|-------|------------------------------|-----------------------------|---------------------------------------------------|---------------|----------------|---------------|------------------------------|
| Search Terry           | -0    | Search Table                 |                             |                                                   |               |                |               | 7                            |
| v à total              |       | Deales Name 1                | Burles Parity               | Basica Barbas                                     | P.Million     | Schuers Vestor | One IN Detail | Last Spread                  |
| 3 di tata<br>3 di tata | •     | MIN-1-Arasen                 | (2 Decisions and<br>Make    | Gaus Galacipat 2000 Sacian Station                | 101214-0013   | 12.6.1         | Advantage     | December 8, 2023 4:27<br>PM  |
|                        | 0     | form-1.8 com                 | <ul> <li>Bosters</li> </ul> | Once KINI Series Integrated Services<br>Routers   | 121316.0063   | 11.3.2         | Non.          | November 18, 2023 8:05<br>AN |
|                        | 0     | fasion-2.dr.com              | + hores                     | Cisco 4000 Sartes Integrated Services<br>Routers  | 173.16.106.10 | 12.4.4         | 5.6           | 54                           |
|                        | 0     | pod7-8209-2.dk.com           | :1 Switches and<br>Multe    | Clean Catalyst 1000 Series Deltahes               | 12278-3864    | 11.3.8         | Advantage     | 5.4                          |
|                        | 0     | pod2-1000-<br>merk.ak.com    | (2. Decisions and<br>Males  | Cisco Catalyst 1000 Series Seltsten               | 172.14.101.2  | 12.6.1         | Advantaget    | 5A                           |
|                        | 0     | 100, (), 40, 2000.<br>2, 40% | & Workers<br>Controller     | Onco Catalyst 1003 Series Wireless<br>Controllers | 123.200.204.1 | 12.8.3         | Advantage     | 16.4                         |
|                        | 1.764 |                              |                             |                                                   |               |                | Shoe Records  | 8 × 1 + 1 + <b>0</b> >       |
| 0.04 At changes send   |       |                              |                             |                                                   |               |                |               | Next Next                    |

### ابولطم كلذ ناك اذإ ،ريراقتلا دادعإل ينمزلا لصافلا ليدعتب مق .6 ةوطخلا.

| =    | Cisco DNA        | Center                                      | Smart License Complie                 | nce                                                     | 9000               |
|------|------------------|---------------------------------------------|---------------------------------------|---------------------------------------------------------|--------------------|
| N    | fodify Pol       | icy                                         |                                       |                                                         |                    |
| Th   | e policy defines | how often the network device(x) will report | their feature usage. It overrides the | e default policy which enables only the core functional | ty on each device. |
| (10) | NUCY SETTINGS    |                                             |                                       |                                                         |                    |
| Pe   | Gry Name         |                                             |                                       |                                                         |                    |
| Po   | Rey Description  | NA                                          |                                       |                                                         |                    |
| Po   | Sicy Version     |                                             |                                       |                                                         |                    |
| 54   | nert Account:    | Cisco Systems, TAC                          |                                       |                                                         |                    |
| Re   | porting Interval | 30 Days ModPy                               |                                       |                                                         |                    |
| 05   | SW POLICY        |                                             |                                       |                                                         |                    |
|      | (Annes)          | First Report Witten                         | Report Unage Every                    | Report After Usege Change                               |                    |
|      |                  |                                             | No data to display                    |                                                         |                    |

### ريراقتلا ليغشتل يلاتلا قوف رقناو ةزهجألا صخلم عجار .7 ةوطخلا.

| E Gisco DNA Co                                    | nter                                                     | Smart License C                         | ompliance                        |                  | 9.0             | 000      |  |  |
|---------------------------------------------------|----------------------------------------------------------|-----------------------------------------|----------------------------------|------------------|-----------------|----------|--|--|
| Sync Data with Cisco                              |                                                          |                                         |                                  |                  |                 |          |  |  |
| When you click "Vext"<br>A report will be general | Cisco DNA Center is going to<br>ted once that completes. | o retrieve the usage data from the devi | ice(x) and then send the data to | CSSM.            |                 |          |  |  |
| Submitting Devices                                | 1                                                        |                                         |                                  |                  |                 | 0        |  |  |
| Q Search Lote                                     |                                                          |                                         |                                  |                  |                 | $\nabla$ |  |  |
| Orvion Name -                                     | Device Family                                            | Device Series                           | P-Address                        | Software Version | Otex ONA Unexas |          |  |  |
| 9500-1.dt.com                                     | ;1 Switches and Hubs                                     | Cisco Catalyst 9500 Series Switches     | 172.19.100.3                     | 12.6.1           | Advantage       |          |  |  |

#### E Cisco DNA Center

- 4475

#### Summary

These are the following operations performed in this flow.

### Syncing Data

Sending device license usage data to CSSM. The time taken to sync this data depends on the size of usage data and number of requests gueued for processing on CSSM.

| 100                                                                                                    | 1.100                 | 100                           |  |
|----------------------------------------------------------------------------------------------------|-----------------------|-------------------------------|--|
| A DESCRIPTION OF THE OWNER OF THE OWNER OWNER OF THE OWNER OF THE OWNER OWNER OF THE OWNER OF THE OWNER OWNER OWNER OWNER OWNER OWNER OWNER OWNER OWNER OWNER OWNER OWNER OWNER OWNER OWNER OWNER OWNER OWNER OWNE OWNE OWNER OWNER OWNER OWNER OWNER OWNER OWNER OWNER OWNER OWNER OWNER OWNER OWNER OWNER OWNER OWNER OWNER OWNER OWNER OWNER OWNER OWNER OWNER OWNER OWNER OWNER OWNER OWNER OWNER OWNER OWNER OWNER OWNER OWNER OWNER OWNER OWNER OWNER OWNER OWNER OWNER OWNER OWNER OWNER OWNER OWNER OWNE                                                                                                    |                       | <ul> <li>Bootstand</li> </ul> |  |
| <ul> <li>A second second s</li></ul> | a service and         | C. Briter Briter              |  |
| the second second secon       | the second processing |                               |  |

| - 🔶 Fetching Usege | Report            |                                                             |
|--------------------|-------------------|-------------------------------------------------------------|
| Desites -          |                   | Tota                                                        |
| 9500-1.4           | xom(172.19.100.3) | Usege consumption report collected from device successfully |

E Cisco DNA Center

Smart License Compliance

#### Summary

These are the following operations performed in this flow.

#### Syncing Data

Sending device license usage data to CSSM. The time taken to sync this data depends on the size of usage data and number of requests queued for processing on CSSM.

Overall Sync Progress

|       |                             | 015.                                                                                                    |
|-------|-----------------------------|----------------------------------------------------------------------------------------------------|
| •     | fetching Usage Report       |                                                                                                    |
| - 🛉 - | Jploading Usage Report      |                                                                                                    |
|       |                             |                                                                                                    |
|       | Ownite ·                    | Tortus                                                                                                    |
|       | 9500-1.ak.oum(172.19.100.3) | <ul> <li>Usage consumption report uploaded to Cisco ISM cloud, waiting for<br/>acknowledgement.</li> </ul> |

#### Summary

These are the following operations performed in this flow.

#### Syncing Data

Sending device license usage data to CSSM. The time taken to sync this data depends on the size of usage data and number of requests queued for processing on CSSM.

Overall Sync Progress - 22 Fetching Usage Report > 💿 Uploading Usage Report > 💿 Provisioning Acknowledgement

ةيرەاظلا تاباسحلا نيب صيخرتلا ليحرت :3 ويرانيسلا

ربع وأ لوؤسملا دامتعا تانايب ربع Cisco Catalyst Center ىلإ لوخدلا ليجستب مق 1. ةوطخلا زيمتم لوؤسم تازايتما يذ صصخم رود.

.صيخارتالا ةرادإ ددجو software.cisco.com عقاوم يال لوخداا ليجستب مق .2 ةوطخايا

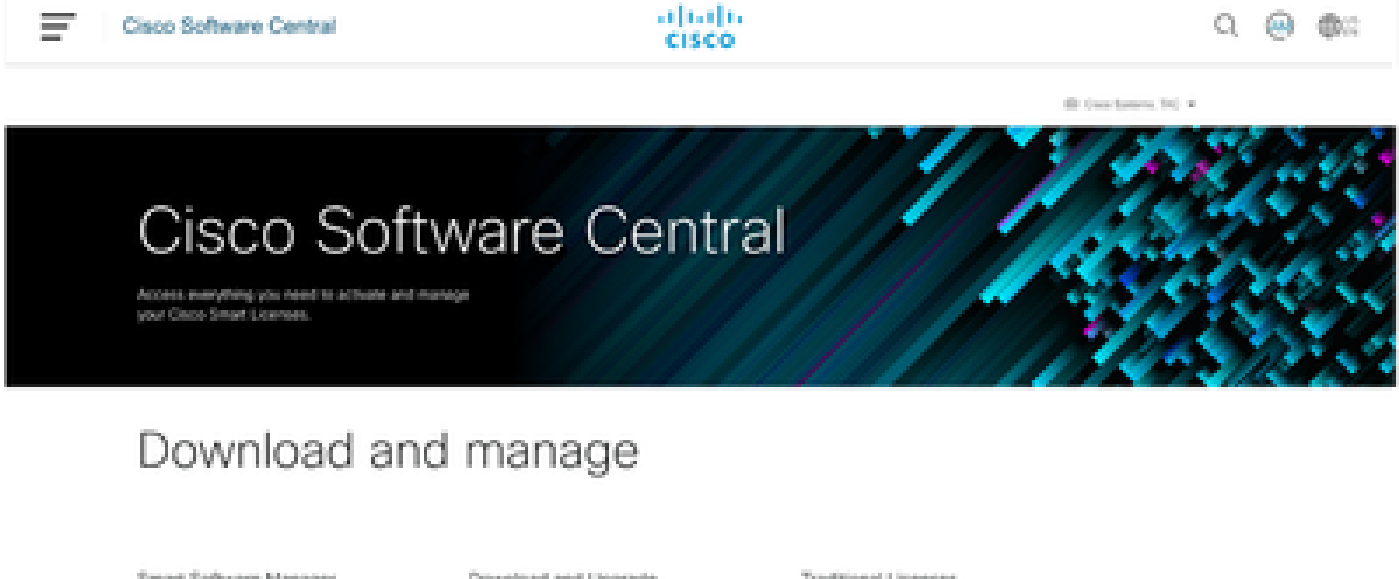

#### Smart Software Manager

Download and Upprade

Traditional Licenses

Track and manage your loanses. Convert. traditional losenses to Smart Licenses.

Download new software or updates to your current software.

Generate and manage PAK-based and other device licenses, including-demo licenses

Manage Sceness 3

Access downloads (3)

Access LRP 31

ردصملا يرهاظلا باسحلا ددجو نوزخملا يل لقتنا .3 ةوطخلا.

Cisco Software Central > Smart Software Licensing

### Smart Software Licensing

| Alerts Inventory    | Convert to Smart Licensing | Reports Preferen     | ces   On-Prem Accounts   Activity                            |
|---------------------|----------------------------|----------------------|--------------------------------------------------------------|
| Virtual Account:    | TAC Cisco System           | s, Inc 🕶             |                                                              |
| €+On-Prem Virt      |                            | By Name By Tag       |                                                              |
| General Lice        |                            |                      |                                                              |
|                     | 6 node cluster             | <b>633 38 2</b>      |                                                              |
| Virtual Account     | AMM-ARCH-ONPREM            | 03                   |                                                              |
| Description:        | Bangalore DNAC TAC         | 02                   |                                                              |
| Virtual Account Typ | deleted3                   | ÷                    |                                                              |
|                     | RTP-GX2                    | <b>0</b> 1           |                                                              |
| Product Instan      | sdwan-lab                  | 3                    |                                                              |
| Because this        | sindhrao                   | •                    | tellite", all product instance registration tokens must be ; |
| _                   | TAC Cisco Systems, Inc.    | 039                  |                                                              |
|                     |                            | TAC Cisco Systems, I | NC                                                           |

فدەلا يرەاظلا باسحلا رتخاو صيخرتلا بيوبتلا ةمالع ددح .4 ةوطخلا.

Cisco Software Central > Smart Software Licensing

Smart Software Licensing

| Verts   Inventory   Convert to Smart Licensing   Reports   Preferences   On-Prem Accounts   Activity |                                 |                                  |                       |                         |  |  |
|----------------------------------------------------------------------------------------------------|---------------------------------|----------------------------------|-----------------------|-------------------------|--|--|
| /irtual Acc                                                                                          | ount: TAC Cis<br>n Virtual Acco | co Systems, I<br>ount (cats-sate | I <b>nc</b><br>ellite | )                       |  |  |
| General                                                                                              | Licenses                        | Product Instances                |                       | Event Log               |  |  |
| Transfer                                                                                             | Licenses Be                     | tween Virtua                     | I Ac                  | counts                  |  |  |
| Transfe                                                                                              | r To                            | Virtual Account                  | nt: S                 | elect Virtual Account 🕶 |  |  |
| License                                                                                              |                                 |                                  | Billio                | By Name By Tag          |  |  |
|                                                                                                    |                                 |                                  |                       | 6 node cluster          |  |  |
| Transfer                                                                                             | Show Previ                      | ow Cancel                        |                       | AMM-ARCH-ONPREM         |  |  |
|                                                                                                    |                                 |                                  |                       | Bangalore DNAC TAC      |  |  |
|                                                                                                    |                                 |                                  |                       | deleted3                |  |  |
|                                                                                                    |                                 |                                  |                       | RTP-GX2                 |  |  |
|                                                                                                    |                                 |                                  |                       | sdwan-lab               |  |  |
|                                                                                                    |                                 |                                  |                       | sindhrao                |  |  |
|                                                                                                    |                                 |                                  |                       | Yazan Bikawi            |  |  |
|                                                                                                    |                                 |                                  |                       |                         |  |  |

### لقن ددحو تاءارجإ قوف رقناو ەلقن ديرت يذلا صيخرتلا ددح .5 ةوطخلا.

| Smart Software Licensing                                                                                                |                  |                       |              |              |                       |                   |                                                   | Cisco Systems, THC<br>2 Details Support He |
|----------------------------------------------------------------------------------------------------|------------------|-----------------------|--------------|--------------|-----------------------|-------------------|---------------------------------------------------|--------------------------------------------|
| Alerts   Enventery   Convertie Smart Ucensing   Re                                                                      | gers i Parles    | Inces   On-Pherr Acc  | ours : Amily |              |                       |                   |                                                   |                                            |
| Virtual Account: TAC Cisco Systems, In<br>9;=On-Prem Virtual Account (cats-satelli<br>General Liosmes Product Instances | 00)<br>Eventing  |                       |              |              |                       | •                 | Magor   🗿 Ma                                      | or   Hide Alerta                           |
|                                                                                                    |                  |                       |              |              |                       |                   | De 1                                              | Dame   By Dan                              |
| Available Actions + Manage License                                                                                      | e Taga           | E                     |              | Show         | Uksense Transa        | clions            | By P<br>Search-by License                         | Came By Tag                                |
| Available Actions + Manage Ukanon                                                                                       | e Taga           | E                     |              | Stor         | rticense Transa       | ctions            | By R<br>Search by Lourse<br>J                     | Came (By Tag<br>Ca<br>Unarced Search v     |
| Available Actions - Manage License                                                                                      | e Tage 🖸         | Available to Use      | in Use       | Substitution | Come Tanca<br>Balance | Alerts            | By P<br>Search by Colores<br>J                    | Actions                                    |
| Austablic Actions - Manage License                                                                                      | biling<br>Preped | Available to Use<br>0 | in Use       | Substitution | Galance               | Alerta<br>© Intel | By R<br>Search by Course<br>A<br>ficient Licenses | Actions +                                  |

لقن قوف رقناو اەلقن ديرت يتلا صيخارتلا ةيمك رتخأ .6 ةوطخلا.

| Virtual Account: 1/<br>R=On-Prem Virtua | C Cisco Systems, Ir<br>I Account (cats-sate) | ite)                                       |                                                                                      |        |         | O Major 🛛 😦 S | Inor Hide Alerts |
|-----------------------------------------|----------------------------------------------|--------------------------------------------|--------------------------------------------------------------------------------------|--------|---------|---------------|------------------|
| General Uoene                           | Product Instances                            | Event Log                                  |                                                                                      |        |         |               |                  |
| Transfer Licens<br>Transfer To          | es Between Virtual                           | Accounts<br>Bengelore DIAG DAC*            |                                                                                      |        |         |               |                  |
| Litense                                 |                                              | ulling                                     | Purchased                                                                            | in Use | Balance |               | Transfer         |
| CM, - Base                              | ,                                            | heling                                     | 10                                                                                   | 0      | 10      |               | 1                |
| Source: M<br>Subscription Id M          | inuai Entry<br>L                             | Star:<br>Family:<br>Start Date:<br>Expres: | CAL-ENT-BASE<br>Learning et Cisco Software<br>Products<br>2023-Jul-03<br>2024-Jul-02 |        | 10      |               | 10               |
| Transfer Sh                             | Cancel                                       |                                            |                                                                                      |        |         |               |                  |

### ةيكذلا تاباسحلا نيب صيخرتلا ليحرت :4 ويرانيسلا

صيخرت قيرف ةطساوب ةفلتخملا ةيكذلا تاباسحلا نيب صيخارتلا ليحرت ذيفنت نكمي .ينعملا قيرفلا عم ةلاحلا عفرل ةيلاتلا تاوطخلا يلإ عوجرلا يجري .Cisco

مادختساب <u>https://mycase.cloudapps.cisco.com/case?swl</u> ىلإ لوخدلا ليجستب مق 1. ةوطخلا دامتعا تانايب Cisco.

ديدحت < صيخرتلاا ةرادإ عيسوت < جماربلاا صيخرت ددحو ةديدج ةلااح حتف قوف رقنا .2 ةوطخلا قلاحت العام العام العام العام العام العام العام العام العام العام العام العام العام العام العام العام.

### Support Case Manager

|    | and and manage support carries to resource | - Andreas (Annual Andreas (Annual Annual Annual Annual Annual Annual Annual Annual Annual Annual Annual Annual |                                                                 |
|----|--------------------------------------------|----------------------------------------------------------------------------------------------------|-----------------------------------------------------------------|
|    | Open New Case -                            |                                                                                                    |                                                                 |
| 0  | 101 Products & Services                    | Open a New Case for Software Licensing Support $\qquad \times$                                                 | Select a sub-category X                                         |
| н  | 😗 Webes                                    | Search Categories                                                                                              | Reastign licenses between SA, including HA                      |
| r. | 22 Software Licensing                      | ۹.                                                                                                    |                                                                 |
|    | Hidnesh / CURMS                            | v Smart Account Administration                                                                                 | Move licenses between devices in License                        |
|    | 100 Trial Offer Support                    | V License Delivery                                                                                             | Registration Portal due to device failure/RMA                   |
|    |                                            | - License Management                                                                                           | Move licenses between devices in License<br>Registration Portal |
|    |                                            | Move Licenses                                                                                                  |                                                                 |
|    |                                            | Obtain temporary/demo/extend licenses                                                                          |                                                                 |
|    |                                            | View Enterprise Agreement licenses in cloud<br>deshibstand                                                     |                                                                 |
| ٨  |                                            | Generate License                                                                                               |                                                                 |
|    |                                            | Upgrade licenses through version upgrade                                                                       |                                                                 |
|    |                                            | View More Categories +                                                                                         |                                                                 |
|    |                                            | V Device Management                                                                                            |                                                                 |
|    |                                            |                                                                                                    | Open Cese                                                       |

ءلمب مقو ،(اذكەو ليدبتلاو يكلساللا ،لاثملا ليبس ىلع) بسانملا جتنملا ددح .3 ةوطخلا بلطلا لاسراب مق مث ،جذومنلا.

| Support Case Manager Create and manage Support cases for Attinuities (Internative)(Internative)( |                                                                                                 |
|----------------------------------------------------------------------------------------------------|-------------------------------------------------------------------------------------------------|
| Provide the second second s    | Need help with your satur?                                                                      |
| Category<br>Researings Sciences between SA, Including HA, Change                                                                                                    |                                                                                                 |
| Extent a Product                                                                                                    |                                                                                                 |
| Tala                                                                                                    |                                                                                                 |
|                                                                                                    |                                                                                                 |
| 1000 characters                                                                                                    |                                                                                                 |
| Problem Description The category is for CODDING wheel reasons DRC for technical asses, please dbk 'charge' alone and span a case by using the 'Problem & Sent<br>the nacessary antisener Information (Sales/Mills (Integ. Mill), Device (Intels (SkUUMMAR), and ) and Smark Account(Mills & Account(Mills))                                                                                                    | car' collegory. Otherwise, phase provide the details of your UCD/0500 request below and include |
| Describe the laser year are experiencing                                                                                                    |                                                                                                 |
|                                                                                                    |                                                                                                 |
|                                                                                                    |                                                                                                 |
|                                                                                                    | 4                                                                                               |
| Activities characters                                                                                                    |                                                                                                 |
| Smart Account Damain ID                                                                                                    |                                                                                                 |
|                                                                                                    |                                                                                                 |
|                                                                                                    |                                                                                                 |

SSM لاصتا عضو رييغت :5 ويرانيسلا

رودلا وأ لوؤسملا دامتعا تانايب ربع Cisco Catalyst Center ىلإ لوخدلا ليجستب مق .1 ةوطخلا زيمتملا لوؤسملا تازايتما مادختساب صصخملا

.تادادعإ < ماظن ددحو رجربمه ىلإ لقتنا .2 ةوطخلا

### Cisco DNA Center

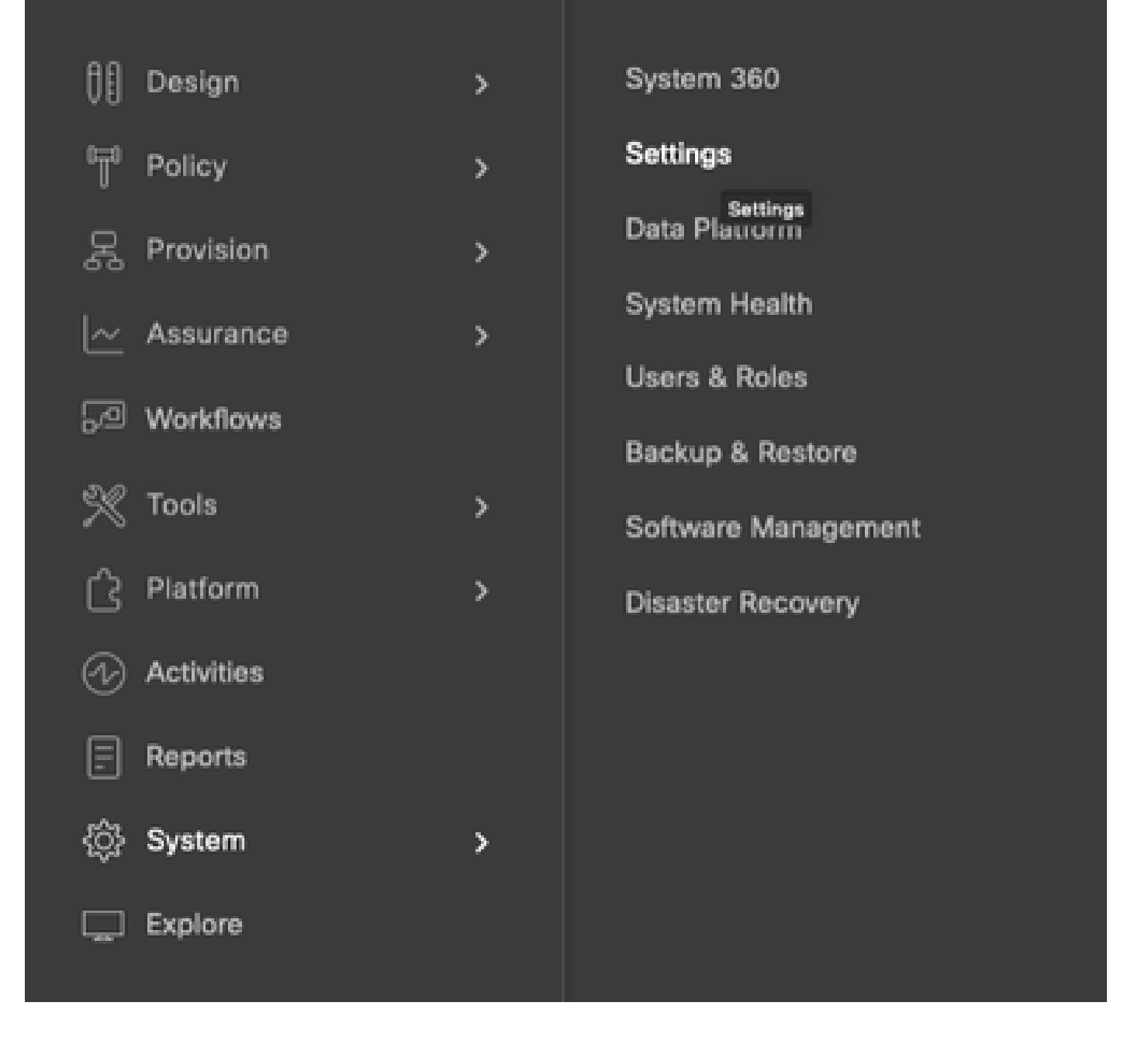

قوف رقنا .(Direct/Smart/On-Prem ليكو) بوغرملا رايخلا رتخاو SSM لاصتا عضو ددح .3 ةوطخلا ظفح.

#### Clsco DNA Center

System / Settings

| 14. Search Settings                                                     |   | Settings / Cisca-Accounts                                                                                                    |
|-------------------------------------------------------------------------|---|----------------------------------------------------------------------------------------------------|
| Gisco Accounts<br>ProP Connect<br>Cisco.com Credentals<br>Smart Account | ~ | SSM Connection Mode<br>Direct connection mode requires all smart-enabled devices in your network to have direct<br>internet access to the Circo SSM cloud.<br>On-Prem Circo Smart Software Manager (formerly known as Circo Smart Software<br>Manager establish) connection mode offers near real-time visibility and reporting of the<br>Circo Invested was not provide and access and access and access to the context of the<br>Circo Invested was not provide and access and access and access access and access and access and accesses to the circo State of the<br>Circo Invested was not provide and accesses. |
| Smart Licensing<br>SSM Connection Mode                                  |   | can access a subset of Cisco SSM functionality without using a direct internet connection<br>to manage your licenses with the Cisco SSM cloud.                                                                                                    |
| Device Settings<br>Device Controllability                               | × | With smart proxy contection mode, smart-enabled devices in your network don't need<br>direct internet access; only the product instance requires direct internet access to the<br>Cisco SSM cloud. This option is not applicable for registering Cisco DNA Center.                                                                                                    |
| SAMP<br>KCMP Prog                                                       |   | O Direct O On-Press-CSSM O Smart proxy                                                                                                    |
| Image Distribution Servers                                              |   |                                                                                                    |

### Cisco Catalyst زكرم عم "يكذلا باسحلا" جمد :6 ويرانيسلا

ربع وأ لوؤسملا دامتعا تانايب ربع Cisco Catalyst Center ىلإ لوخدلا ليجستب مق 1. ةوطخلا زيمتم لوؤسم تازايتما يذ صصخم رود.

.تادادعإ < ماظن ددحو رجربمه ىلإ لقتنا .2 ةوطخلا

### Cisco DNA Center

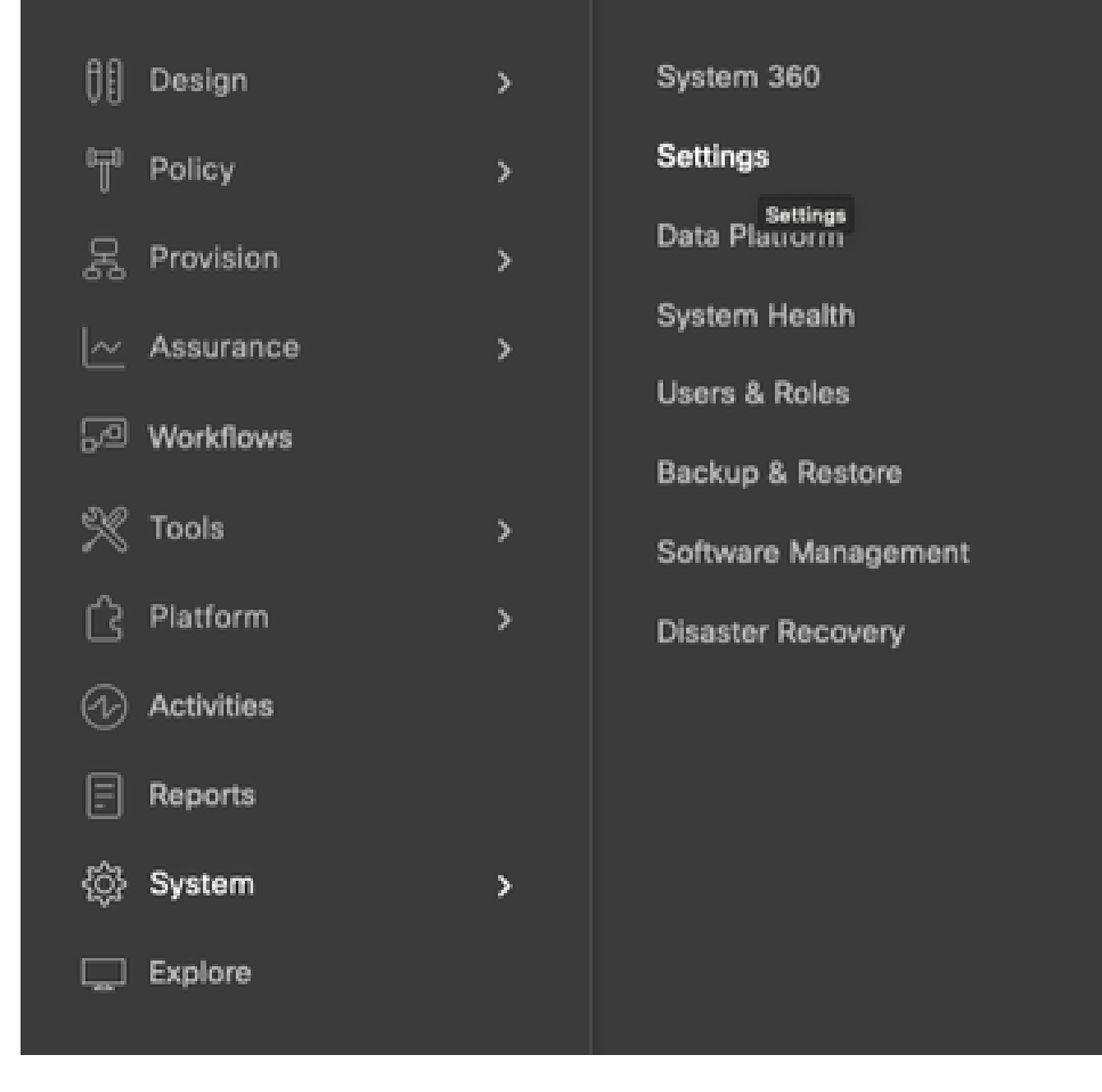

ةفاضإ قوف رقنا ،يكذ باسح تحت .3 ةوطخلا.

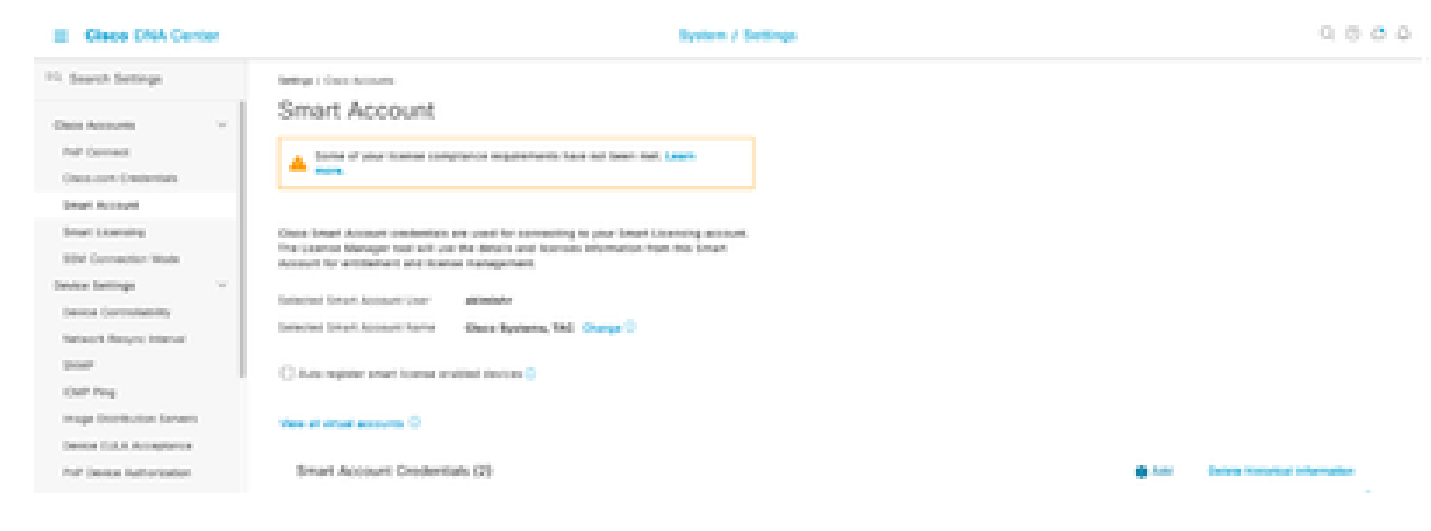

ظفح قوف رقناو يكذلا باسحلا رورم ةملكو مدختسم مسا لخدأ .4 ةوطخلا.

|          | Jount Ore | cientials |  |
|----------|-----------|-----------|--|
| Username |           |           |  |
| akimishr |           | 0         |  |
|          |           | Info      |  |
| Password |           |           |  |
|          |           | SHOW      |  |
|          |           |           |  |
|          |           |           |  |
|          |           |           |  |
|          |           |           |  |
|          |           |           |  |
|          |           |           |  |
|          |           |           |  |
|          |           |           |  |
|          |           |           |  |
|          |           |           |  |
|          |           |           |  |
|          |           |           |  |
|          |           |           |  |
|          |           |           |  |
|          |           |           |  |
|          |           |           |  |
|          |           |           |  |
|          |           |           |  |
|          |           |           |  |
|          |           |           |  |
|          |           |           |  |

.4 و 3 تاوطخلا راركتب مقف ،ةددعتم ةيكذ تاباسح كيدل ناك اذإ .5 ةوطخلا

: يضارتفالا نوكيل ادحاو اباسح رتخأ ،ةيكذلا تاباسحلا نم ديدعلا كيدل ناك اذإ ةيضارتفالا ةاكاحملا تايلمعل يضارتفالا باسحلا "صيخرتلا ريدم" مدختسي صيخرتلاو.

صيخرتلا ىوتسم رييغت :7 ويرانيسلا

ربع وأ لوؤسملا دامتعا تانايب ربع Cisco Catalyst Center ىلإ لوخدلا ليجستب مق 1. ةوطخلا زيمتم لوؤسم تازايتما يذ صصخم رود.

.صيخرتلا ةرادإ < تاودأ ددحو رجربمه ىلإ لقتنا .2 ةوطخلا

| Cis        | co DNA Center |   |                     |
|------------|---------------|---|---------------------|
| 00         | Design        | > | Discovery           |
| ۳          | Policy        | > | Topology            |
| 몼          | Provision     | > | Command Runner      |
| ~          | Assurance     | , | License Manager     |
| _<br>      | Workflows     |   | Template Editor     |
| 0          | WORNOW3       |   | Model Config Editor |
| X          | Tools         | > | Wide Area Bonjour   |
| ß          | Platform      | > | Security Advisories |
| Ð          | Activities    |   | Network Reasoner    |
| 3          | Reports       |   |                     |
| <u>ې</u> ې | System        | > |                     |
|            | Explore       |   |                     |

ةزەجألا ىلع روثعلل لودجلا لالخ ريرمت وأ ثحب مدختساو ةزەجأ بيوبتلا ةمالع ددح .3 ةوطخلا اەب صاخلا صيخرتلا يوتسم رييغت ديرت يتلا.

| E Glace DNA Center      | Tools / License Manager                                                                     |                    |                    | 0000             |
|-------------------------|---------------------------------------------------------------------------------------------|--------------------|--------------------|------------------|
| Owners Literate Designs | Reporting Sync Status                                                                       |                    |                    |                  |
| Q Seast Reactly         | Onvices (8)                                                                                 |                    |                    | •                |
| < 8.00M                 | Q. There by Sector Nerve. Low outputs Nerve In Nerve at Nerve at Tables.                    |                    |                    | 7                |
| Consignations<br>> A to | Per Lance of Exercise Advantage Frence Lance Made AD Kity 5.                                |                    |                    |                  |
| > ill tala              | i Salacia Admini 🗸 Tigataa Dir                                                              | 0                  | Report Party       | C. Market Street |
|                         | Decis faite Sector faith P Science Sector faiths                                            | Over Det starter • | Con-Distance Early | Status Made 14   |
|                         | Cittlebalan (1. Sectore and Tube 18.532, 18.147) One George 2001 Series Decision Sectore    | 5.0                | 5.4                |                  |
|                         | D Team Matter & Minister Controller 14/127-2001/0 Decis 2000 Series Minister (All Decision) | 5.5                | 54                 |                  |
|                         | C MCDON Ó WINNER ÓRFENNE 14.104.01.011 Cente 2000 Januar Millennes LAN Cantendar            | -                  | 1.4                | 47.9             |

رتخأ مث ،ەب صاخلا صيخرتلا ىوتسم رييغت ديرت زاەج لك راوجب رايتخالاا ةناخ ددح .4 ةوطخلا ميخرت رييغت < تاءارجإ DNA صيخرت رييغت < تاءارجإ

| E Cleco DNA Center      | Tools J License Menager                                                                                                    | 0.000               |                          |                  |
|-------------------------|----------------------------------------------------------------------------------------------------|---------------------|--------------------------|------------------|
| Denter Literary Devices | Reporting Dark Data                                                                                                    |                     |                          |                  |
| Q. Seech Network (1999) | Devices (ID                                                                                                    |                     |                          |                  |
| v di buna               | Q. Alter to Deste Name. One others Marcine Marcine and an excitation.                                                                                                    |                     |                          | 7                |
| Considered Devices      | Delivere M Exercisis Adversary Payner Linese Main M MI 6.                                                                                                    |                     |                          |                  |
| 3 /8 Inda               | Librarian Arthurs A T speed the                                                                                                    |                     | Barren Santa - Arrent Da | ere and become 🔅 |
|                         | Ourge cannot by Charge Data DA Lawrence                                                                                                    | Once Only provide a | Onco The Lower Deput     | Louis Anda Sa    |
|                         | Orange Tendent Stange Tentemania Usanae     Orange Tentemania Usanae     Orange Tentemania Usanae     Orange Tentemania Usanae                                                                                                    | 58.                 | 55                       | n                |
|                         | Verage International Controller     Verage Literal Reservation     Verage Literal Reservation                                                                                                    | 10.0                | 8.0                      | n.               |
|                         | O the second second sec | -                   | 84                       | 172              |

قوف رقنا مث .Advantage وأ Essentials ةزهجألل صيخرتلا ىوتسم قوف رقنا .5 ةوطخلا ةعباتم.

| Change Cisco DNA License Level                                          | ×  |
|-------------------------------------------------------------------------|----|
| Device Family 2 License Level 3 Confirm                                 | 'n |
| Change Cisco DNA License Level to:<br>O Remove O Essentiais I Advantage |    |
| Cancel Continue                                                         |    |

اقحال وأ ةرشابم ەقيبطت متيس رييغتلا ناك اذإ ام Cisco Catalyst زكرم بلطي .6 ةوطخلا. ديكأت رقناو بوغرملا رايخلا رتخأ.

| Cł                                                                                                    | ange Cisco DNA License Level                                                                                                    | >             |
|----------------------------------------------------------------------------------------------------|----------------------------------------------------------------------------------------------------|---------------|
| Device Family                                                                                                    | Confirm                                                                                                    |               |
| Cisco DNA License for 1                                                                                                    | levice(s) will be activated to Advantage.                                                                                                  |               |
| Note: Network license may be<br>License change will take effect<br>reboot even after selecting this                            | pgraded to Advantage for applicable devices.<br>only after the device rebooted. Some devices like CAT3560-CX, AlreOS controll<br>checkbox. | iers will not |
| Note: Network license may be<br>License change will take effect<br>reboot even after selecting this<br>Reboot device on update | pgraded to Advantage for applicable devices.<br>only after the device rebooted. Some devices like CAT3560-CX, AlreOS controll<br>checkbox. | iers will not |
| Note: Network license may be<br>License change will take effect<br>reboot even after selecting this<br>Reboot device on update | pgraded to Advantage for applicable devices.<br>only after the device rebooted. Some devices like CAT3560-CX, AireOS controll<br>checkbox. | ers will not  |

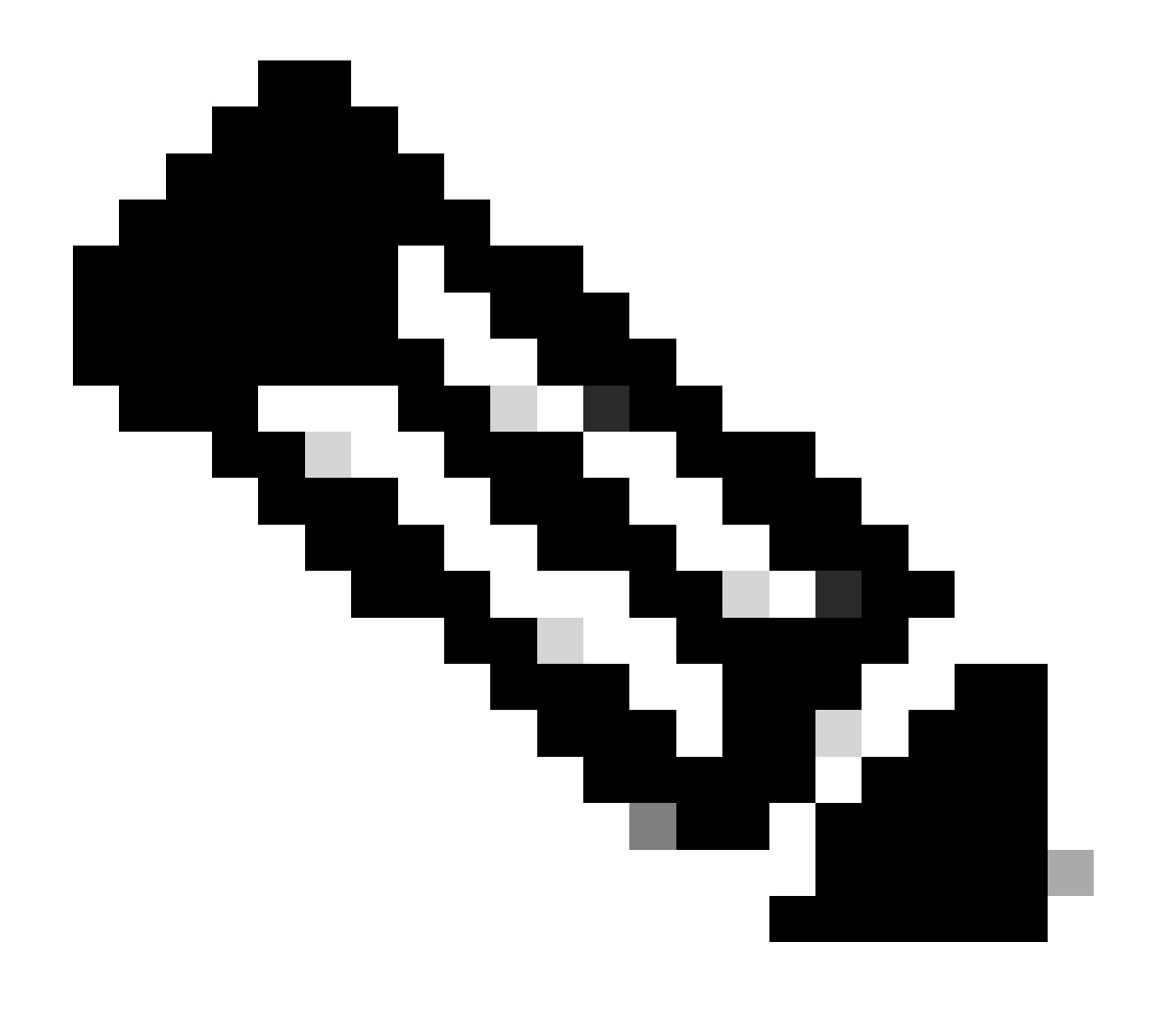

يكل ثيدحتلاا ىلع رايخلل ليغشتلا ةداعإ زامج رايتخإ اضيأ كيلع بجي :ةظحالم فقوتلا تقو يف طاشنلا اذه ذيفنت مزلي امك .لوعفملا ةذفان تارييغتلا حبصت لمعلا نع.

ةلص تاذ تامولعم

• <u>Cisco نم تاليزنتلاو ينفلا معدلا</u>

ةمجرتاا مذه لوح

تمجرت Cisco تايان تايانق تال نم قعومجم مادختساب دنتسمل اذه Cisco تمجرت ملاعل العامي عيمج يف نيم دختسمل لمعد يوتحم ميدقت لقيرشبل و امك ققيقد نوكت نل قيل قمجرت لضفاً نأ قظعالم يجرُي .قصاخل امهتغلب Cisco ياخت .فرتحم مجرتم اممدقي يتل القيفارت عال قمجرت اعم ل احل اوه يل إ أم اد عوجرل اب يصوُتو تامجرت الاذة ققد نع اهتي لوئسم Systems الما يا إ أم الا عنه يل الان الانتيام الال الانتيال الانت الما